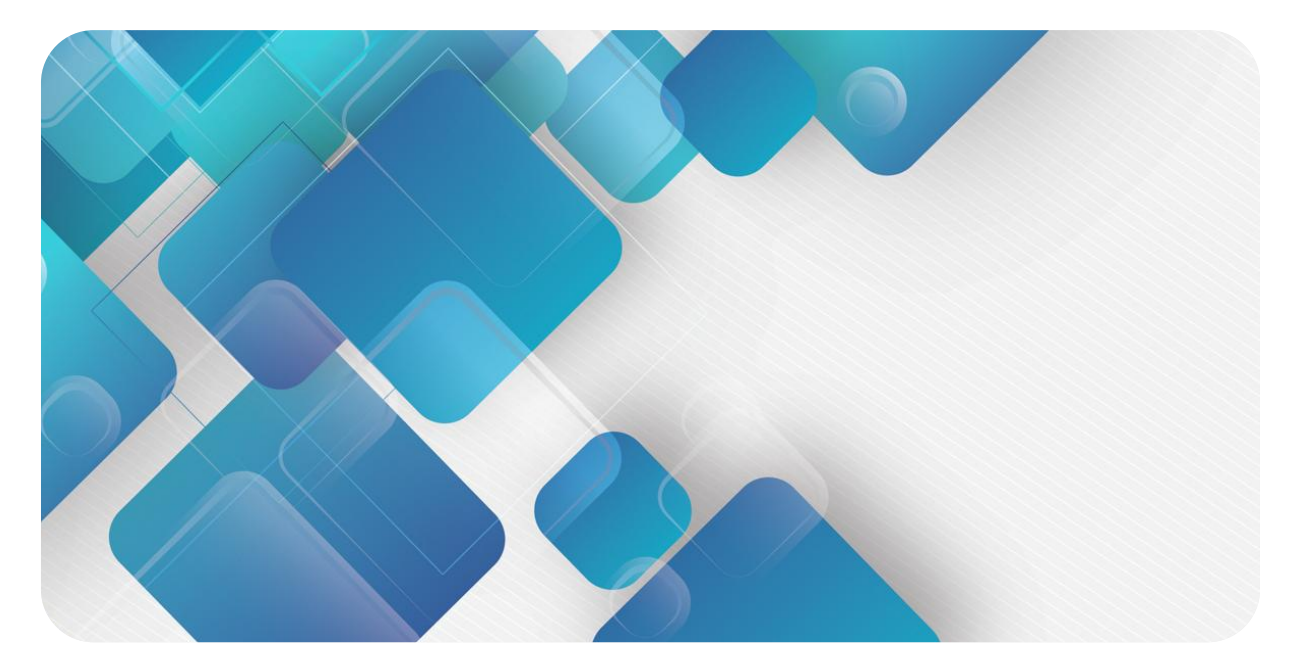

## XB6-A20SG

## Load Cell Module

## **User Manual**

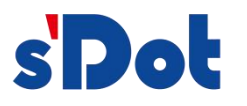

Nanjing Solidot Electronic Technology Co.

#### All rights reserved © Nanjing Solidot Electronic Technology Co.

Without the written permission of the Company, any unit or individual may not extract or copy part or all of the contents of this document without permission, and may not be disseminated in any form.

#### **Trade Mark Statement**

sipole and other Solidot trademarks are trademarks of Nanjing Solidot Electronic Technology Co.

All other trademarks or registered trademarks mentioned in this document are owned by their respective owners.

#### Take note of

Your purchase of products, services or features, etc. is subject to the commercial contracts and terms and conditions of Salient, and all or some of the products, services or features described in this document may be excluded from your purchase or use. Unless otherwise agreed in the contract, Solidot makes no representations or warranties, express or implied, with respect to the contents of this document. The contents of this document may be updated from time to time due to product version upgrades or other reasons. Unless otherwise agreed, this document is intended as a guide to use only, and all statements, information and recommendations in this document do not constitute any warranty, express or implied.

Nanjing Solidot Electronic Technology Co.

Address: 11/F, Angying Mansion, No. 91 Shengli Road, Jiangning District, Nanjing, Jiangsu Province, P.R. China Postcode: 211106

Tel: 4007788929

Website: http://www.solidotech.com

## CONTENTS

| 1 | Produ  | ct Overview                                        | 1  |
|---|--------|----------------------------------------------------|----|
|   | 1.1    | Product Description                                | 1  |
|   | 1.2    | Product Characteristics                            | 1  |
| 2 | Produ  | ct Parameters                                      | 2  |
|   | 2.1    | General Parameters                                 | 2  |
| 3 | Panels | ;                                                  | 4  |
|   | 3.1    | Module Structure                                   | 4  |
|   | 3.2    | Indicator light function                           | 5  |
| 4 | Mount  | ting and dismounting                               | 6  |
|   | 4.1    | External Dimensions                                | 6  |
|   | 4.2    | Installation Guide                                 | 6  |
|   | 4.3    | Mounting and dismounting procedure                 | 8  |
|   | 4.4    | Installation Diagram                               | 8  |
| 5 | Wiring | ]                                                  | 12 |
|   | 5.1    | Wiring diagram                                     | 12 |
|   | 5.2    | Terminal block definitions                         | 13 |
| 6 | Use    |                                                    | 14 |
|   | 6.1    | Parameter settings and functions                   | 14 |
|   | 6.1.1  | Bridleway Connection Method Selection              | 15 |
|   | 6.1.2  | Voltage Selection                                  | 15 |
|   | 6.1.3  | Input Filtering                                    | 15 |
|   | 6.1.4  | Mode switching                                     | 15 |
|   | 6.2    | Upstream and downstream process data and functions | 17 |
|   | 6.2.1  | Uplink data                                        | 17 |
|   | 6.2.2  | Downlink data                                      | 17 |
|   | 6.3    | Module Configuration Description                   | 19 |
|   | 6.3.1  | Application in the TwinCAT3 software environment   | 19 |

# 1 Product Overview

## 1.1 Products

XB6-A20SG is a plug-in strain collection module, supporting strain sensors. It adopts X-bus bottom bus and adapts to XB6 series coupler module of our company. The module supports the functions of supplying bridge voltage switching and selecting bridge connection mode.

## **1.2 Product Characteristics**

- Disconnection detection
   Each channel supports disconnection detection.
- Range mode
   Two modes of standard range and extended range can be set.
- Supply Bridge Voltage
   Supports selection of supply bridge voltage.
- Bridleway Connection Method Supports the selection of bridge connections.
- Small volume
   Compact and small footprint.
- Easy installation
   DIN 35 mm standard rail mounting
   Adopts bullet type terminals for easy and quick wiring.
- Easy diagnosis
   Innovative channel indicator design, close to the channel, at a glance, easy to detect and maintain.
- Easy configuration Simple configuration.

## 2 Product Parameter

## 2.1 Common parameter

| Interface parameter                | Interface parameter      |  |  |  |
|------------------------------------|--------------------------|--|--|--|
| Product Model                      | XB6-A20SG                |  |  |  |
| Bus protocol                       | X-bus                    |  |  |  |
| Process data volume:<br>uplink     | 12 Bytes                 |  |  |  |
| Process data volume:<br>downstream | 4 Bytes                  |  |  |  |
| Station type                       | slaves                   |  |  |  |
| Power supply                       | 5 VDC, powered via X-bus |  |  |  |
| Common parameter                   |                          |  |  |  |
| Size                               | 106 x 73 x 25.7 mm       |  |  |  |
| Weights                            | 120 g                    |  |  |  |
| Operating temperature              | -10°C~+60°C              |  |  |  |
| Storage temperature                | -20°C~+75°C              |  |  |  |
| Relative humidity                  | 95%, non-condensing      |  |  |  |
| Protection class                   | IP20                     |  |  |  |

| Technical parameters    |                                                                      |
|-------------------------|----------------------------------------------------------------------|
| Channel number          | 2                                                                    |
| Sensor type             | Full-bridge 4-wire/6-wire sensors, half-bridge 3-wire/5-wire sensors |
| Connection method       | Full bridge 4-wire/6-wire, half bridge 3-wire/5-wire                 |
| Supply Bridge Voltage   | 2v /2.5v /3v /3.5v /4v /4.5v /5v                                     |
| Conversion speed        | 5ms                                                                  |
| Output speed            | 1ms                                                                  |
| Input range             | Full bridge: ±32mV/V                                                 |
|                         | Half bridge: ±16mV/V                                                 |
| Range mode              | Standard range mode, extended range mode                             |
| Input Filtering         | configurable                                                         |
| Disconnection detection | adjuvant                                                             |
| Precision Requirements  | 0.4 per cent                                                         |
| Channel Disable         | adjuvant                                                             |
| Channel independence    | adjuvant                                                             |
| Zero Compensation       | Half-bridge zero compensation (16-bit compensation)                  |
| Channel indicator       | Green LED light                                                      |
| top and bottom overflow | adjuvant                                                             |
| function                |                                                                      |

# 3 Kneading board

## 3.1 Modular structure

Name of each part of the product

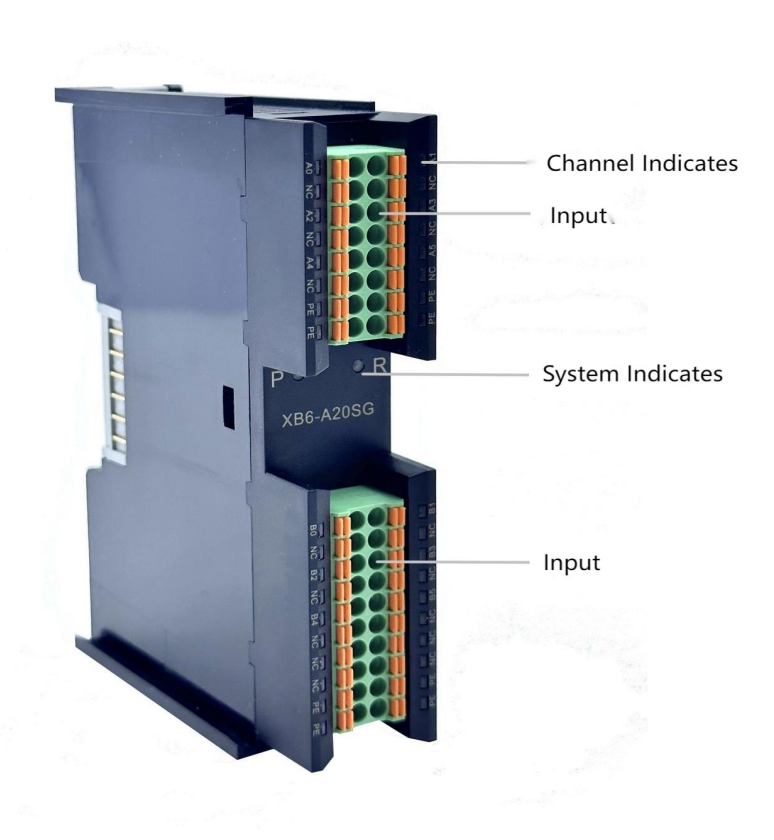

## 3.2 Indicator light function

| Markings  | Colour                       | State of affairs | Descriptions                                              |
|-----------|------------------------------|------------------|-----------------------------------------------------------|
| Р         | Green                        | ever-bright      | Power supply normal                                       |
|           |                              | go out (of       | The product is not powered up or the power supply is      |
|           |                              | fire)            | abnormal                                                  |
| R         | Green                        | ever-bright      | The system is functioning normally                        |
|           | Flashing 1 I/O modules conne |                  | I/O modules connected, X-bus system ready for interaction |
|           |                              | Hz               |                                                           |
|           |                              | go out (of       | Device is not powered up, X-bus is not interacting with   |
|           |                              | fire)            | data or is abnormal                                       |
| Channel   | Green                        | Ever Bright      | Channel is enabled and sensor is normally connected       |
| indicator |                              | vague (of        | Channel enable, sensor not properly connected; sensor     |
|           |                              | speech)          | input signal over range                                   |
|           |                              | go out (of       | channel lock                                              |
|           |                              | fire)            |                                                           |

# **4** Installation and dismantling

## 4.1 Overall dimensions

## **Outline specifications (unit mm)**

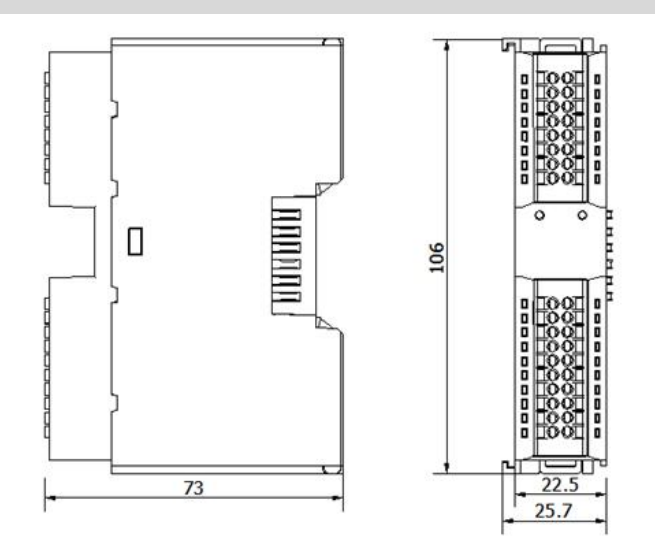

## 4.2 Installation Guide

### Precautions for installation\dismantling

- Ensure that the cabinet is well ventilated (e.g., the cabinet is fitted with an exhaust fan).
- Do not install the unit next to or above equipment that may cause overheating.
- Be sure to install the module vertically and maintain air circulation around it (at least 50 mm air circulation space above and below the module).
- Once the module is installed, be sure to secure the module by installing rail mounts on both ends.

• Be sure to disconnect the power supply when installing/disassembling.

## Minimum clearance for module mounting (≥50mm)

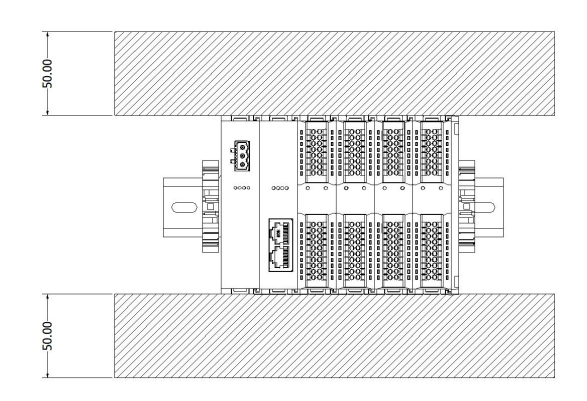

## Ensure that the module is mounted vertically

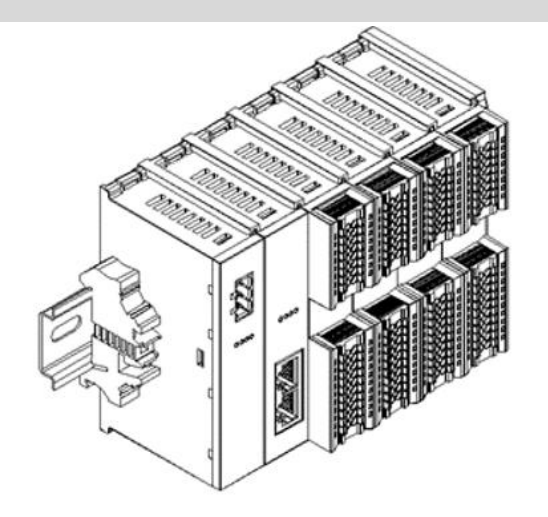

## Be sure to install the rail fixings

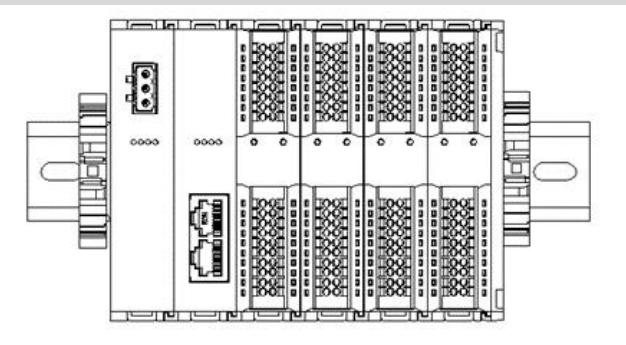

## 4.3 Installation and dismantling steps

| Module Installation and Removal                                |                                                                                                    |  |  |  |
|----------------------------------------------------------------|----------------------------------------------------------------------------------------------------|--|--|--|
| Module Installation                                            | 1. Install the power supply module on the fixed rail first.                                          |  |  |  |
| Procedure                                                      | 2. Install the coupler and the required I/O modules in turn to the right of the power supply module. |  |  |  |
|                                                                | 3. After installing all required I/O modules, install the end caps to complete module assembly.      |  |  |  |
|                                                                | 4. Install the rail fixings at both ends of the power module and end cap to fix the module.          |  |  |  |
| Module disassembly                                             | 1. Loosen the rail fixings at both ends of the module.                                               |  |  |  |
| procedure 2. Use a one screwdriver to pry off the module snap. |                                                                                                    |  |  |  |
|                                                                | 3. Pull out the disassembled module.                                                                 |  |  |  |

## 4.4 Installation Diagram

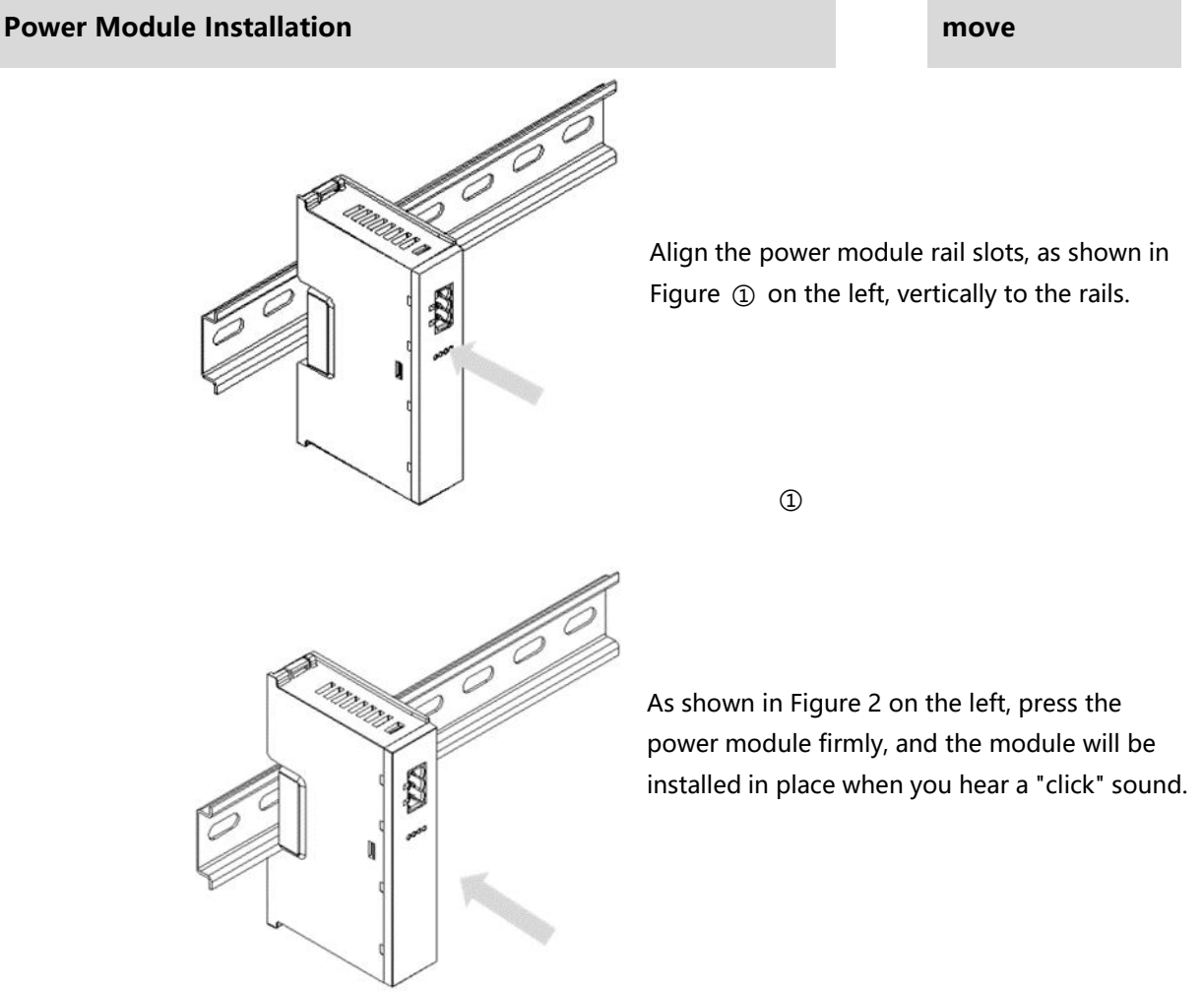

2

#### **Coupler Module Installation**

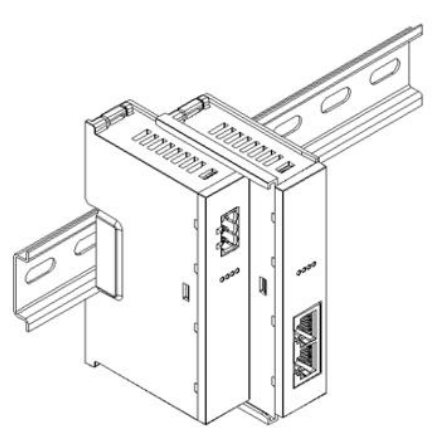

move

Align the left slot of the coupler module with the right side of the power supply module and push it in as shown in figure ③ on the left. Press the coupler module firmly and the module will click into place.

(iii)

## I/O Module Installation

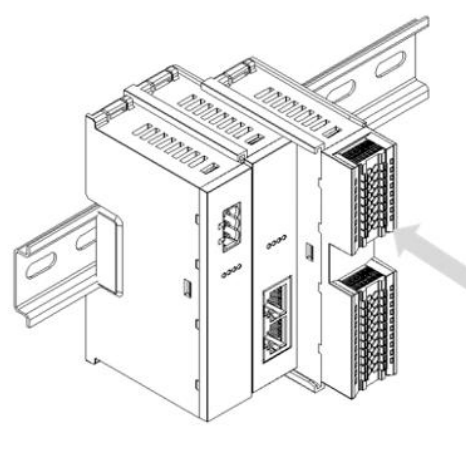

4

move

Install the required I/O modules one by one as shown in Figures ④ and ⑤ on the left, following the procedure of installing the coupler module in the previous step.

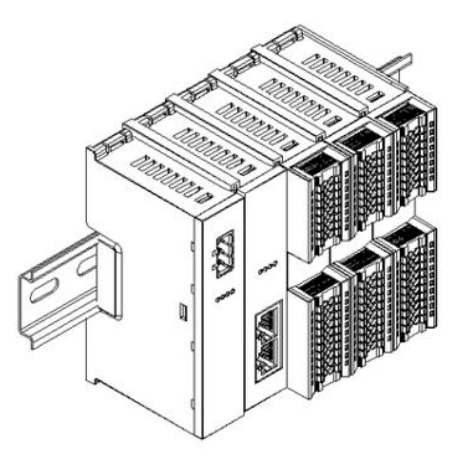

5

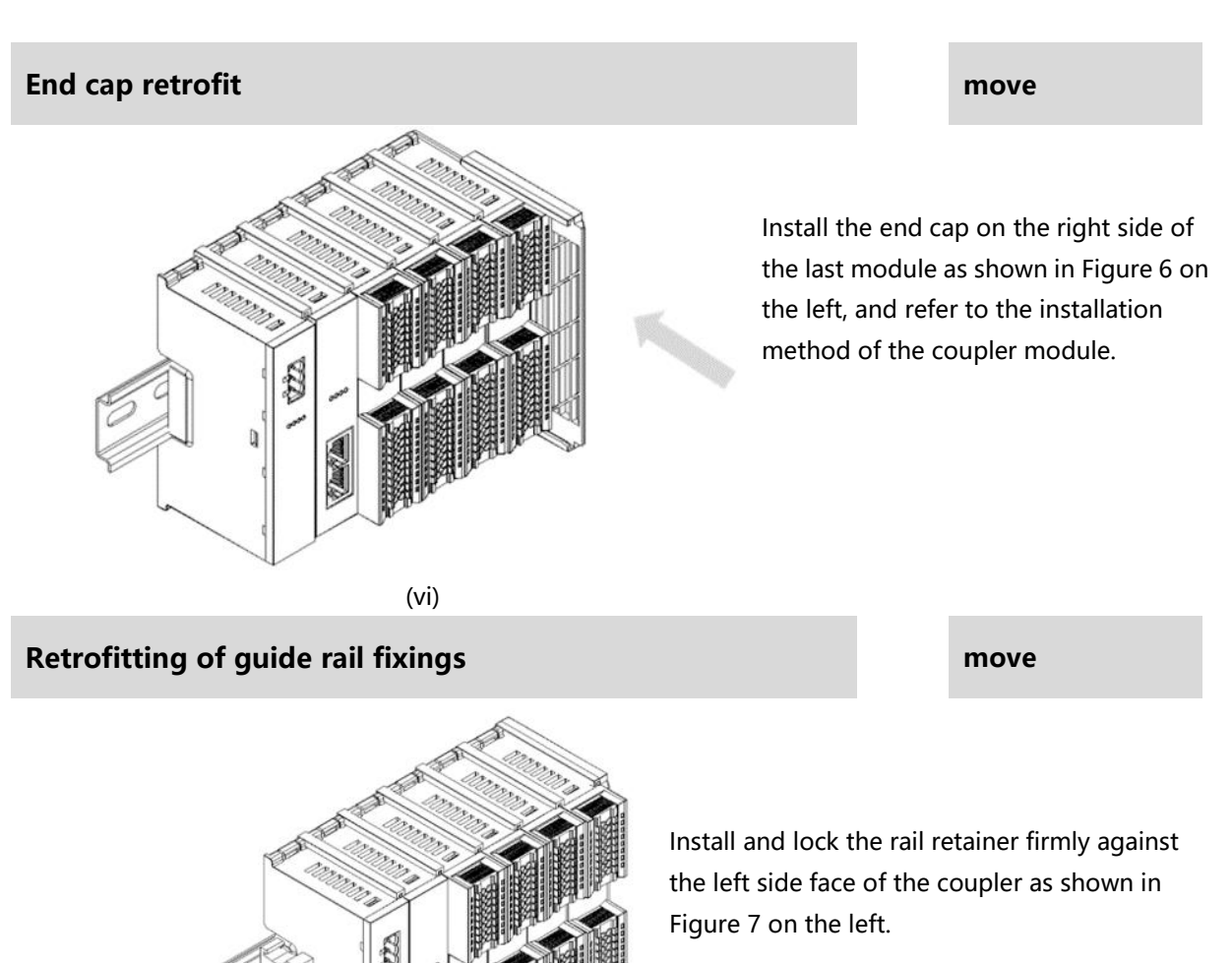

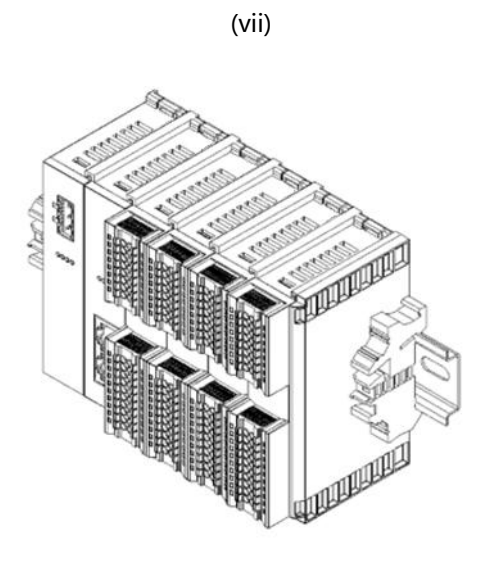

Install the rail fixing on the right side of the end cap, first push the rail fixing firmly in the direction of the coupler to ensure that the module is mounted tightly, and lock the rail fixing with a screwdriver, as shown in Figure 8 on the left.

8

#### dismantle

move

Loosen the rail fixing at one end of the module with a screwdriver and move it to one side, making sure that there is a gap between the module and the rail fixing, as shown in Figure 9 on the left.

9

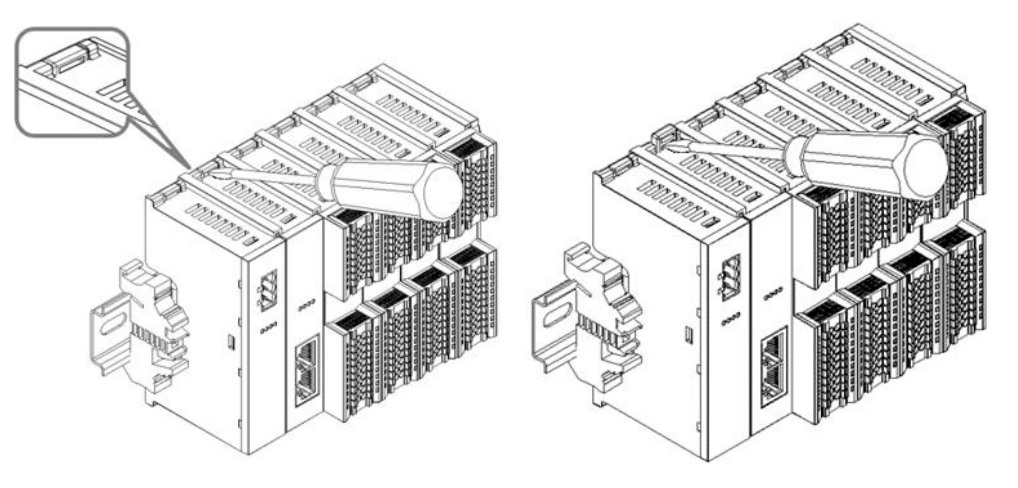

Insert a flat head start into the snap of the module to be removed and apply force (hear a rattle) in the direction of the module sideways, as shown in Figures (1) and (1) on the left.

Note: Each module has one snap at the top and bottom, all operate in this way.

11 🛈

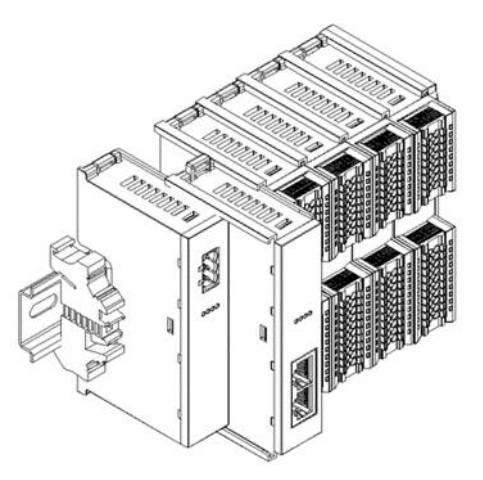

Remove the module as shown in Figure (2) on the left, following the reverse operation of installing the module.

Copyright © Nanjing Solidot Electronic Technology Co.

(12)

## 5 Connect a wire

## 5.1 Wiring Diagram

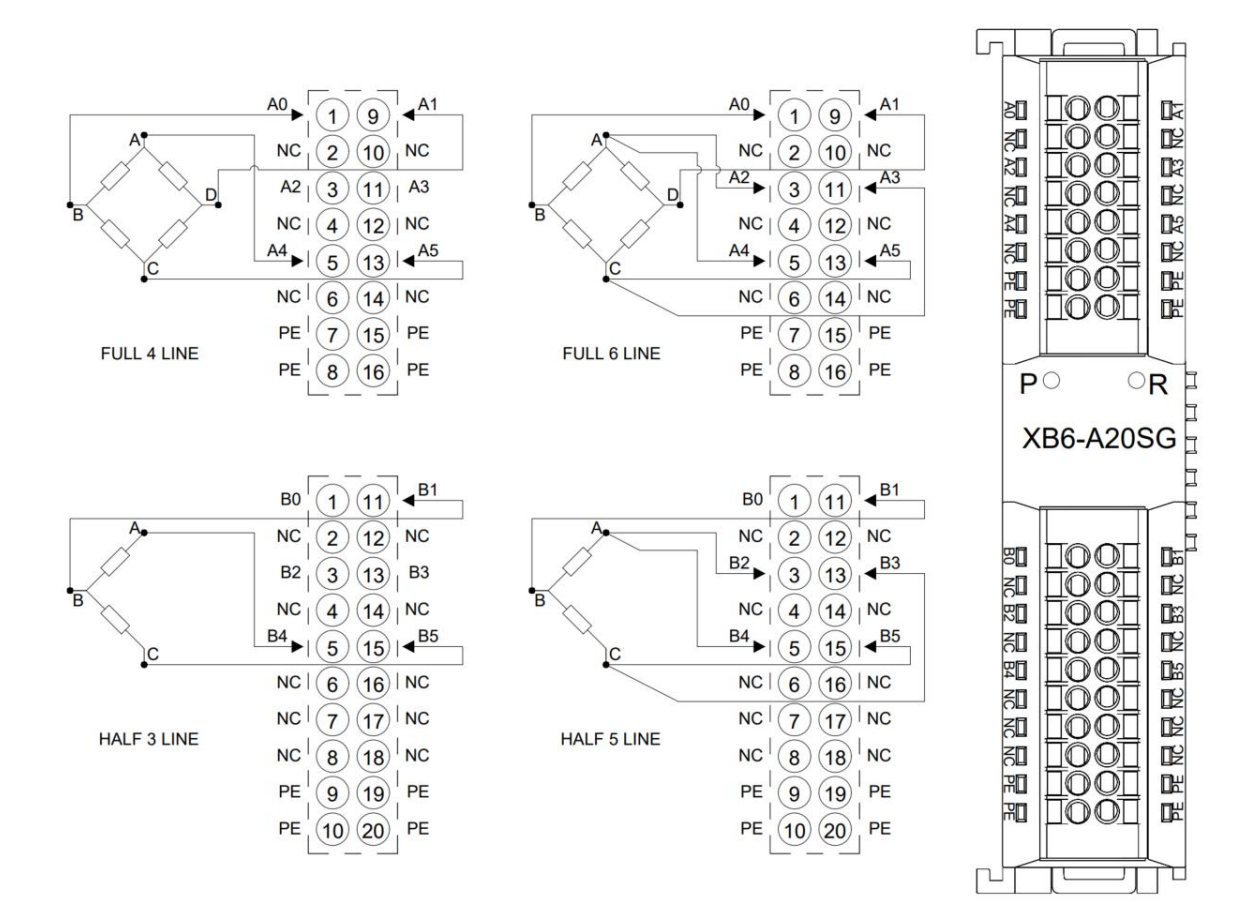

## 5.2 Wiring Terminal Definitions

| Full Bridge Input            |                            |                                                     |                              |                            |                                                     |  |
|------------------------------|----------------------------|-----------------------------------------------------|------------------------------|----------------------------|-----------------------------------------------------|--|
| Terminal<br>Serial<br>Number | Terminal<br>identification | Instructions                                        | Terminal<br>Serial<br>Number | Terminal<br>identification | Instructions                                        |  |
| 1                            | A0                         | Channel 0 bridge arm<br>voltage +                   | 9                            | A1                         | Channel 0 bridge arm<br>voltage -                   |  |
| 2                            | NC                         | empty terminal                                      | 10                           | NC                         | empty terminal                                      |  |
| 3                            | A2                         | Channel 0 for bridge<br>compensation+               | 11                           | A3                         | Channel 0 for bridge<br>compensation -              |  |
| 4                            | NC                         | empty terminal                                      | 12                           | NC                         | empty terminal                                      |  |
| 5                            | A4                         | Channel 0 for bridge<br>output voltage +            | 13                           | A5                         | Channel 0 supply<br>bridge output voltage<br>-      |  |
| 6                            | NC                         | empty terminal                                      | 14                           | NC                         | empty terminal                                      |  |
| 7                            | PE                         | Power supply PE                                     | 15                           | PE                         | Power supply PE                                     |  |
| 8                            | PE                         | Power supply PE                                     | 16                           | PE                         | Power supply PE                                     |  |
|                              |                            | Half Bric                                           | lge Input                    |                            |                                                     |  |
| Terminal                     | terminal                   | instructions                                        | Terminal                     | terminal                   | instructions                                        |  |
| Serial                       | identification             |                                                     | Serial                       | identification             |                                                     |  |
| Number                       |                            |                                                     | Number                       |                            |                                                     |  |
| 1                            | BO                         | Channel 1 bridge arm                                | 11                           | B1                         | Channel 1 bridge arm                                |  |
|                              |                            | voltage +                                           |                              |                            | voltage -                                           |  |
| 2                            | NC                         | empty terminal                                      | 12                           | NC                         | empty terminal                                      |  |
| 3                            | B2                         | Channel 1 for bridge                                | 13                           | B3                         | Channel 1 for bridge                                |  |
| 4                            | NC                         |                                                     | 11                           | NC                         | compensation -                                      |  |
| 5                            | B/                         | Channel 1 supply                                    | 14                           | R5                         | Channel 1 supply                                    |  |
|                              | D4                         | bridge output<br>voltage +                          | 15                           | 65                         | bridge output voltage                               |  |
| 6                            | NC                         | empty terminal                                      | 16                           | NC                         | empty terminal                                      |  |
| 7                            |                            |                                                     | 47                           |                            |                                                     |  |
|                              | NC                         | empty terminal                                      | 17                           | NC                         | empty terminal                                      |  |
| 8                            | NC<br>NC                   | empty terminal<br>empty terminal                    | 17                           | NC                         | empty terminal                                      |  |
| 8<br>9                       | NC<br>NC<br>PE             | empty terminal<br>empty terminal<br>Power supply PE | 17<br>18<br>19               | NC<br>NC<br>PE             | empty terminal<br>empty terminal<br>Power supply PE |  |

# 6 Make use of

## 6.1 Parameter setting and function

There are a total of 8 parameters for module configuration, 4 configuration parameters are the same and can be set independently, take channel 0 as an example to introduce the configuration parameters, as shown in the table below.

| functionality     | parameter name | range of values            | default value |  |
|-------------------|----------------|----------------------------|---------------|--|
|                   |                | 0: OFF                     |               |  |
| Bridge connection |                | 1: FULL_4LINE              |               |  |
| Bridge connection | Bridge Type 0  | 2: FULL_6LINE              | 0             |  |
| options           |                | 3: HALF_3LINE              |               |  |
|                   |                | 4: HALF_5LINE              |               |  |
|                   |                | 0: 5V                      |               |  |
|                   |                | 1: 4.5V                    |               |  |
| Duides veltere    | Voltage Type 0 | 2: 4V                      |               |  |
| Bridge voltage    |                | 3: 3.5V                    | 0             |  |
| selection         |                | 4:3V                       | -             |  |
|                   |                | 5: 2.5V                    |               |  |
|                   |                | 6:2V                       | -             |  |
|                   |                | 0: NO                      |               |  |
|                   |                | 1: Software Filter Level 1 |               |  |
|                   |                | 2: Software Filter Level 2 | -             |  |
|                   |                | 3: Software Filter Level 3 |               |  |
| Input Filtering   | Filter Level 0 | 4: Software Filter Level 4 | 0             |  |
|                   |                | 5: Software Filter Level 5 | -             |  |
|                   |                | 6: Hardware Filter Level 1 |               |  |
|                   |                | 7: Hardware Filter Level 2 |               |  |
|                   |                | 8: Hardware Filter Level 3 |               |  |

|                |              | 9: Hardware Filter Level 4  |   |  |
|----------------|--------------|-----------------------------|---|--|
|                |              | 10: Hardware Filter Level 5 |   |  |
| Modo switching | Range Mode 0 | 0: Extended Range Mode      | 0 |  |
| wode switching |              | 1: Legacy Range Mode        |   |  |

## 6.1.1 Bridge connection options

The module supports the selection of bridge connection methods, which are full 4-wire, full 6-wire, half 3-wire and half 5-wire.

Note: Wiring requires a shielded wire and grounding in an appropriate manner.

## 6.1.2 Voltage Selection

The module supports the selection of supply bridge voltage, the supply bridge voltage has 2V, 2.5V, 3V, 3.5V, 4V, 4.5V, 5V, the default voltage is 5V.

## 6.1.3 Input Filtering

The module supports the selection of input filtering, and the input filtering has five levels of software filtering and five levels of hardware filtering.

## 6.1.4 Mode switching

The module supports two range modes, Legacy Range Mode and Extended Range Mode, with the default mode being Extended Range Mode.

In extended range mode, the range exceeds the rated range and the channel indicator flashes in alarm.

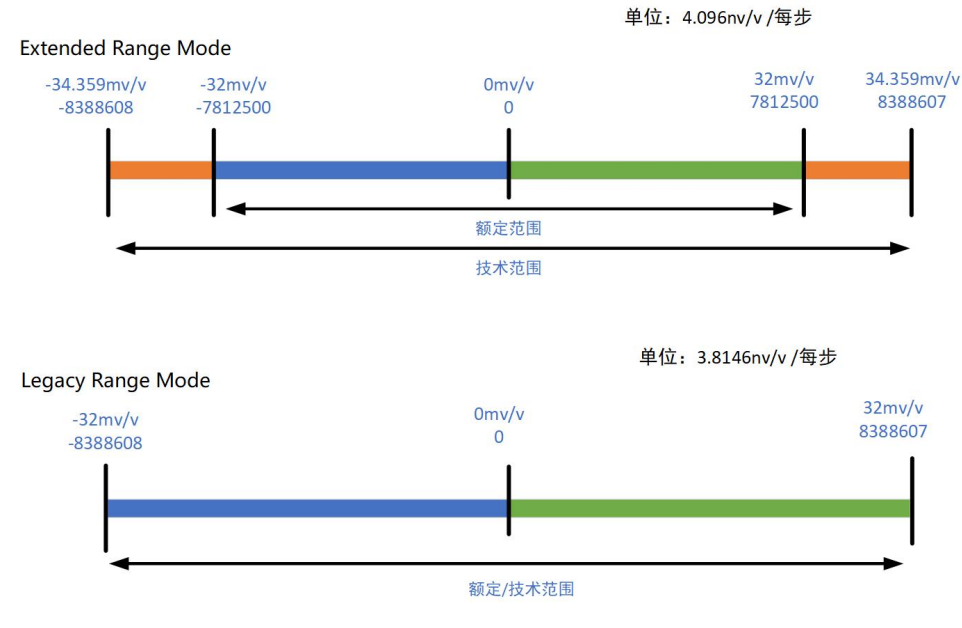

The full bridge 4-wire/6-wire connection measurement range is shown below:

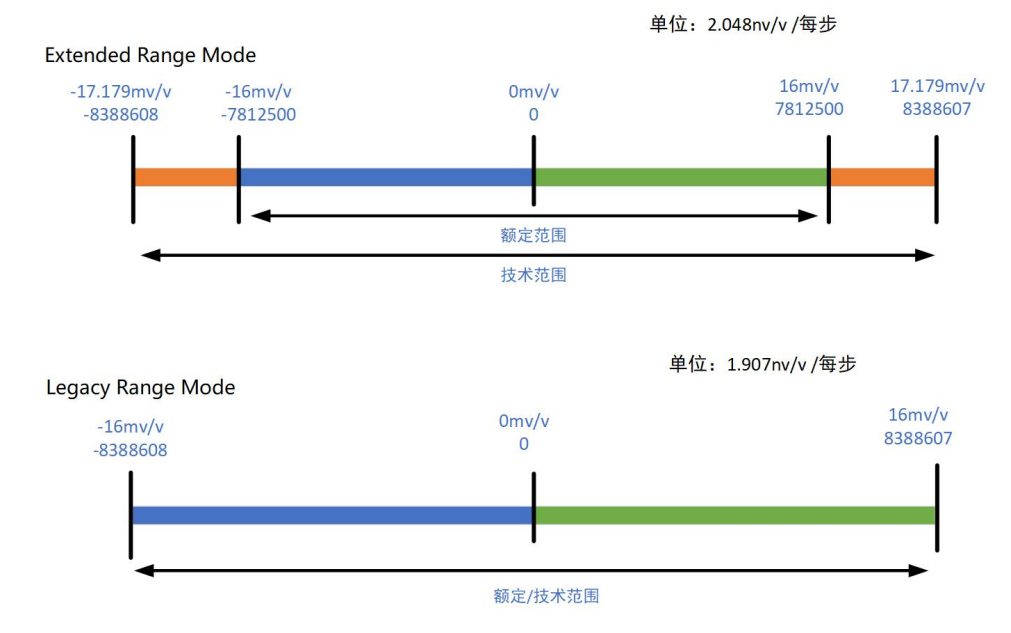

#### The half bridge 3-wire/5-wire connection measurement range is shown below:

## 6.2 Upstream and downstream process data and functions

## 6.2.1 uplink data

| Uplink data 12 bytes |                                                                    |                |           |         |  |  |  |
|----------------------|--------------------------------------------------------------------|----------------|-----------|---------|--|--|--|
| name (of a thing)    | name (of a thing) hidden meaning range of values data type lengths |                |           |         |  |  |  |
| Channel O            | Channel 0 strain                                                   | 24212421.1     | Signad 22 | 4 bytes |  |  |  |
| Channel 0            | acquisition value                                                  | -221~221-1     | Signeusz  |         |  |  |  |
| Warning 0            | Channel 0 Alarm                                                    | 0~100          | Signed16  | 2 bytes |  |  |  |
| Channel 1            | Channel 1 strain                                                   |                | Cignod 22 | 4 bytes |  |  |  |
| Channel I            | acquisition value                                                  | -2//31~2//31-1 | Signed32  |         |  |  |  |
| Warning 1            | Channel 1 Alarm                                                    | 0~100          | Signed16  | 2 bytes |  |  |  |

## Data description:

#### • Strain pickup value Channel [n]

When the input channel has a strain force input, it can be sampled and analysed to derive a strain force acquisition value.

#### Warning [n]

When the strain force is adjusted to the maximum (negative polarity) and the channel overflows, the upstream data channel value displays 8388607, and the number of acquisition times is cumulative, with an upper limit of 100 times; when the strain force is adjusted to the maximum (positive polarity) and the channel underflows, the upstream data channel value displays -8388608, and the number of acquisition times is cumulative, with an upper limit of 100 times.

## 6.2.2 downlink data

| Downlink data 4 bytes                                              |                   |              |           |         |  |  |
|--------------------------------------------------------------------|-------------------|--------------|-----------|---------|--|--|
| name (of a thing) hidden meaning range of values data type lengths |                   |              |           |         |  |  |
| Error 0                                                            | Channel 0 strain  | -2015-2015-1 | Signod16  | 2 bytes |  |  |
| EITOLO                                                             | calibration value | -2.13~2.15-1 | Signed to |         |  |  |
| Error 1                                                            | Channel 1 strain  | -2015-2015-1 | Signod 16 | 2 bytes |  |  |
| EITOFT                                                             | calibration value | -212~212-1   | Signed to |         |  |  |

### Data description:

#### Strain calibration value Error [n]

Setting the strain calibration value is a manual compensation function for each channel data, you can input the data compensation value in Error according to the actual need. After setting the

compensation value, the compensated strain acquisition value will be calculated automatically in the uplink data, i.e. the uplink data is the final compensated strain acquisition value.

## 6.3 Module Configuration Description

## 6.3.1 Application in TwinCAT3 software environment

#### 1. preliminary

- hardware environment
  - > Module Model XB6-A20SG
  - > Power Module, EtherCAT Coupler, Cover End

This description takes the XB6-P2000H power supply, XB6-EC0002 coupler as an example

- > A computer with pre-installed TwinCAT3 software
- > Shielded cables for EtherCAT
- > Analogue strain calibrator
- > One switching power supply
- > Module mounting rails and rail fixings
- Device Configuration File Configuration file access: https://www.solidotech.com/documents/configfile
   Hardware configuration and wiring
- Hardware configuration and wiring
   Follow "<u>4 Mounting and dismounting</u>" and "<u>5 Wiring</u>".

#### 2、 Preset Profiles

Place the ESI configuration file (EcatTerminal-XB6\_V3.21\_ENUM.xml) in the TwinCAT installation directory under "C:\TwinCAT\3.1\Config\Io\EtherCAT" as shown below.

| 名称                              | 修改日期 ^           | 类型            | 大小        |
|---------------------------------|------------------|---------------|-----------|
| Beckhoff EKx9xx.xml             | 2017/11/3 9:53   | XML 文档        | 1,223 KB  |
| Beckhoff EP7xxx.xml             | 2017/11/8 9:46   | <b>XML</b> 文档 | 9,290 KB  |
| Beckhoff ATH2xxx.xml            | 2017/11/23 13:22 | XML 文档        | 439 KB    |
| Beckhoff EPP3xxx.xml            | 2017/12/8 8:48   | XML 文档        | 2,099 KB  |
| Beckhoff EPP1xxx.xml            | 2017/12/14 11:34 | XML文档         | 480 KB    |
| Beckhoff EL34xx.xml             | 2017/12/15 15:35 | XML文档         | 5,634 KB  |
| Beckhoff EK13xx.xml             | 2017/12/19 14:30 | XML 文档        | 16 KB     |
| Beckhoff EPP2xxx.xml            | 2017/12/28 12:22 | XML 文档        | 1,811 KB  |
| Beckhoff EJ1xxx.xml             | 2018/1/4 10:00   | XML 文档        | 67 KB     |
| Beckhoff EJ3xxx.xml             | 2018/1/4 10:07   | XML 文档        | 1,169 KB  |
| Beckhoff EJ7xxx.xml             | 2018/1/4 10:11   | XML 文档        | 2,339 KB  |
| Beckhoff EJ9xxx.xml             | 2018/1/4 10:23   | XML 文档        | 160 KB    |
| Beckhoff EJ6xxx.xml             | 2018/1/4 10:31   | <b>XML</b> 文档 | 313 KB    |
| Beckhoff EL30xx.xml             | 2018/1/11 13:03  | XML 文档        | 11,508 KB |
| Beckhoff EL37xx.xml             | 2018/1/23 13:59  | XML 文档        | 11,837 KB |
| Beckhoff EJ2xxx.xml             | 2018/1/23 14:21  | XML 文档        | 239 KB    |
| Beckhoff EL5xxx.xml             | 2018/1/23 15:11  | <b>XML</b> 文档 | 6,307 KB  |
| Beckhoff EJ5xxx.xml             | 2018/1/23 15:12  | <b>XML</b> 文档 | 218 KB    |
| Beckhoff EL2xxx.xml             | 2018/1/24 9:40   | <b>XML</b> 文档 | 2,868 KB  |
| Beckhoff EL33xx.xml             | 2018/1/26 9:34   | <b>XML</b> 文档 | 6,727 KB  |
| Beckhoff ELM3xxx.xml            | 2018/2/1 10:19   | XML文档         | 14,238 KB |
| Beckhoff AX5xxx.xml             | 2018/2/8 16:15   | <b>XML</b> 文档 | 930 KB    |
| Beckhoff EL1xxx.xml             | 2018/2/19 17:15  | XML 文档        | 3,387 KB  |
| Beckhoff EL25xx.xml             | 2018/2/21 10:23  | XML 文档        | 6,543 KB  |
| EcatTerminal-XB6 V3.21 ENUM.xml | 2023/11/10 13:35 | XML 文档        | 668 KB    |

#### 3、Create Project

a. Click the TwinCAT icon in the lower right corner of the desktop and select "TwinCAT XAE (VS xxxx)" to open the TwinCAT software as shown below.

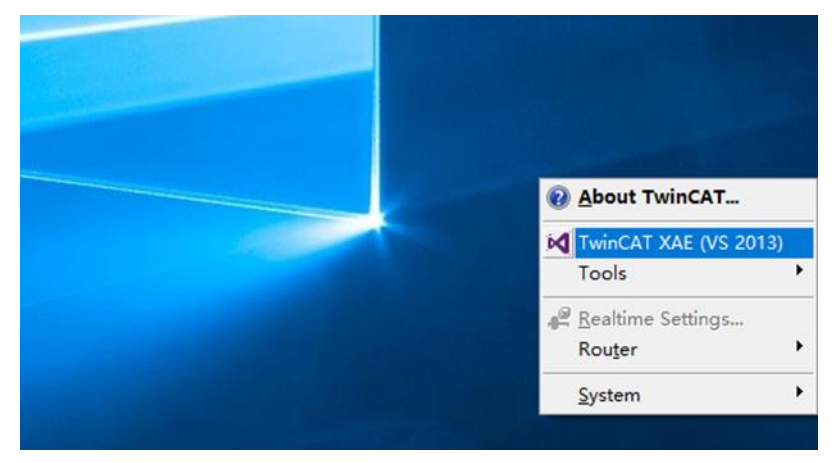

b. Click "New TwinCAT Project", in the pop-up window, "Name" and "Solution name" correspond to the project name and solution name respectively. In the pop-up window, "Name" and "Solution name" correspond to the project name and solution name respectively, and "Location" corresponds to the project path, you can choose the default for these three items, and then click "OK", the project is created successfully, as shown in the following figure.

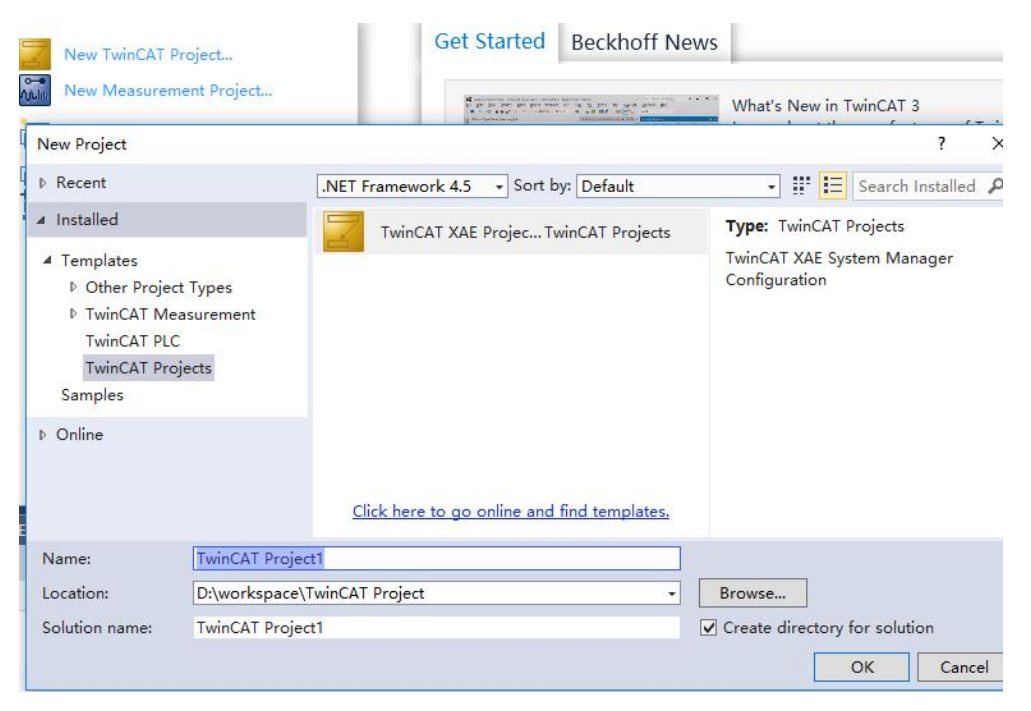

#### 4、 scanning device

a. After creating the project, right-click on the "Scan" option under "I/O -> Devices" to perform a slave device scan, as shown in the following figure.

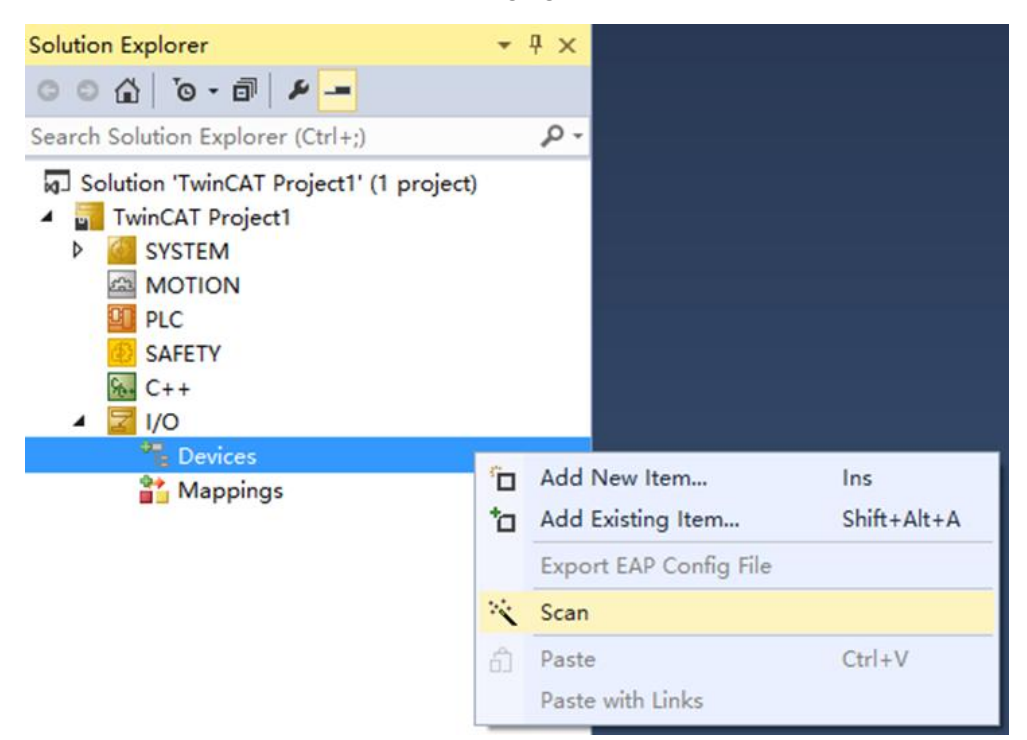

b. Tick the "Local Connections" tab as shown below.

1 new I/O devices found X ②Device 2 [EtherCAT] ①太阿 [Realtek PCIe GbE Family Controller]] ①K
Cancel
Select All
Unselect All  c. Click on the pop-up window "Scan for boxes" and select "Yes"; click on the pop-up window "Activate Free Run" and select "Yes", as shown in the figure below. "Yes", as shown in the figure below.

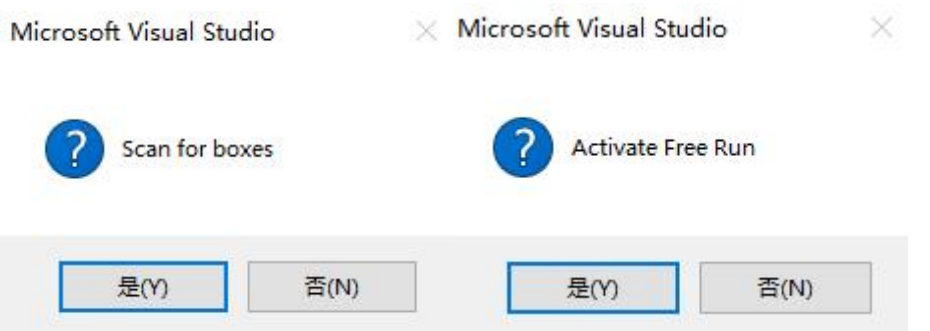

d. After scanning to the device, you can see Box1 (XB6-EC0002) and Module1 (XB6-A20SG) in the left navigation tree, and you can see TwinCAT is in the "OP" state at "Online". At "Online", you can see that TwinCAT is in the "OP" state, and you can observe that the RUN lamp of the slave device is always on, as shown in the figure below.

| 解决方案资源管理器 → 및 ×                                                                                                    | TwinCAT Project1                                                                                                    | ₽ X                                                                                                    |                                    |               |
|----------------------------------------------------------------------------------------------------|----------------------------------------------------------------------------------------------------|----------------------------------------------------------------------------------------------------|------------------------------------|---------------|
|                                                                                                    | General EtherCA1                                                                                                    | Process Data Slots Sta                                                                                                    | rtup CoE - Online Onlin            | e             |
| // 建築編決方案③當管理器(Ctrl+;) // 課決方案TwinCAT Project1"(1 个项目) // TwinCAT Project1 // TwinCAT Project1 // TwinCAT Project1 // WOTION // PLC SAFETY // Devices // Device 2 (EtherCAT) // Image -Info // Device 2 (EtherCAT) // Image -Info // Device 2 (EtherCAT) // Image -Info // Device 2 (EtherCAT) // Device 3 (EtherCAT) // Device 4 (EtherCAT) // Device 4 (EtherCAT) // Device 4 (EtherCAT) // Device 5 (EtherCAT) // Device 5 (EtherCAT) // Device 4 (EtherCAT) // Device 5 (EtherCAT) // Device 4 (EtherCAT) // Device 5 (EtherCAT) // Device 5 (EtherCAT) // Device 6 (EtherCAT) // Device 6 (EtherCAT) // Device 6 (EtherCAT) // Device 7 (EtherCAT) // Device 7 (EtherCAT) // Device 8 (EtherCAT) // Device 8 (EtherCAT) // Device 9 (EtherCAT) // Device 9 (EtherCAT) | General EtherCAI<br>State Machine<br>Init<br>Pre-Op<br>Op<br>DLL Status<br>Port A:<br>Port A:<br>Port B:<br>Port C:<br>Port D:<br>File Access over<br>Download. | Process Data Slots       State-Op         Safe-Op       Clear Error         Carrier / Open       No Carrier / Closed         No Carrier / Closed       No Carrier / Closed         No Carrier / Closed       Process         RetherCAT       Upload | Current State:<br>Requested State: | е<br>ОР<br>ОР |
|                                                                                                    |                                                                                                    |                                                                                                    |                                    |               |

#### 5. Parameter Configuration

a. Click "Box1 -> Startup -> New" in the left navigation tree to enter the configuration parameter editing page, as shown in the following figure.

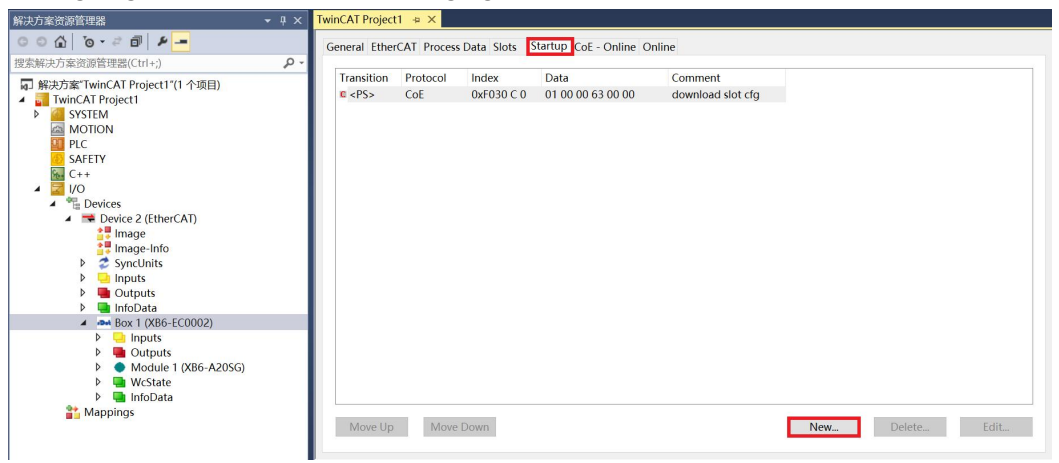

b. In the Edit CANopen Startup Entry pop-up window, click the "+" in front of Index 2000:0 to expand the Configuration Parameters menu, you can see 8 configuration parameters, click on the parameters, you can set the relevant configuration, as shown in the following figure.

| Edit CANopen                                                                                                    | Startup Entry                                                                                                    |                                                                                                    |                                                                   |                                                                                                    | ×            |
|----------------------------------------------------------------------------------------------------|----------------------------------------------------------------------------------------------------|----------------------------------------------------------------------------------------------------|-------------------------------------------------------------------|----------------------------------------------------------------------------------------------------|--------------|
| Transition<br>☐ I -> P<br>✓ P -> S<br>☐ S -> O                                                                                        | □ S -> P<br>□ O -> S                                                                                                    | Index (hex):<br>Sub-Index (de                                                                                                    | 0<br>c): 0                                                        | Complete Access                                                                                                    | OK<br>Cancel |
| Data (hexbin):                                                                                                    |                                                                                                    |                                                                                                    |                                                                   |                                                                                                    | Hex Edit     |
| Validate Mask:                                                                                                    |                                                                                                    |                                                                                                    |                                                                   |                                                                                                    |              |
| Comment:                                                                                                    |                                                                                                    |                                                                                                    |                                                                   |                                                                                                    | Edit Entry   |
| Index<br>= 2000:0<br>= 2000:01<br>= 2000:02<br>= 2000:03<br>= 2000:04<br>= 2000:05<br>= 2000:05<br>= 2000:07<br>= 2000:08<br>■ F030:0 | Name<br>×B6-A20S0<br>Bridge Type<br>Voltage Type<br>Filter Level(<br>Range Moo<br>Bridge Type<br>Voltage Type<br>Voltage Type<br>Filter Level<br>Range Moo<br>Configured | A Config<br>10<br>10<br>10<br>10<br>10<br>11<br>11<br>11<br>12<br>13<br>14<br>15<br>15<br>15<br>15<br>15<br>15<br>15<br>15<br>15<br>15 | Flags<br>RW<br>RW<br>RW<br>RW<br>RW<br>RW<br>RW<br>RW<br>RW<br>RW | Value<br>> 8 <<br>OFF (0)<br>5v (0)<br>NO (0)<br>Extended Range Mode (0)<br>OFF (0)<br>5v (0)<br>NO (0)<br>Extended Range Mode (0) | Unit         |

c. For example, to modify the bridge voltage of channel 0, you can double-click "Voltage Type" and modify the parameter value in the drop-down box, as shown in the figure below.

| Edit CANoper                                                                                                    | n Startup Ent                                                                                                    | ry                                             |                                          |                         |                                     |                    | ×                      |
|----------------------------------------------------------------------------------------------------|----------------------------------------------------------------------------------------------------|------------------------------------------------|------------------------------------------|-------------------------|-------------------------------------|--------------------|------------------------|
| Transition<br>☐ I -> P<br>✓ P -> S<br>☐ S -> 0                                                                            | □S->P<br>□O->S                                                                                                    | Index<br>Sub-I                                 | : (hex):<br>ndex (dec<br>alidate         | 2000<br>): 2<br>_ Co    | omplete Access                      |                    | OK<br>Cancel           |
| Data (hexbin):<br>Validate Mask:<br>Comment:                                                                              | 00 00 00 0<br>∨oltage T                                                                                                    | 00<br>ype0                                     |                                          |                         |                                     |                    | Hex Edit<br>Edit Entry |
| Index<br>= 2000:01<br>  2000:02<br>  2000:03<br>  2000:04<br>  2000:05<br>  2000:06<br>  2000:06<br>  2000:08<br>€ F030:0 | Name<br>XB6-A20SG<br>Bridge Type(<br>Voltage Type<br>Filter Level0<br>Range Mod<br>Bridge Type<br>Voltage Typ<br>Filter Level1<br>Range Mod<br>Configured | Config<br>Set Value D<br>Dec:<br>Hex:<br>Enum: | Dialog<br>0<br>0x000<br>5v<br>5v<br>4.5v | Flags<br>RW<br>RW<br>RW | Value<br>> 8 <<br>OFF (0)<br>5v (0) | Un<br>OK<br>Cancel | .it<br>×               |
| _                                                                                                    |                                                                                                    | Bool:<br>Binary:<br>Bit Size:                  | 4v<br>3.5v<br>3v<br>2.5v<br>2v           | 08 C                    | ) 16 🔍 32 🔾                         | Edit.              |                        |

d. After the parameter modification is completed, you can see the modified parameter items and parameter values under Startup, as shown in the following figure. After the parameter setting is completed, it is necessary to carry out Reload operation and re-power up the module to realise that the master station automatically sends down the parameter settings.

| 解决方案资源管理器                                                                                                    | - 4 × | TwinCAT Project              | t1 -¤ ×                |                                  |                                       |                                               |     |        |      |
|----------------------------------------------------------------------------------------------------|-------|------------------------------|------------------------|----------------------------------|---------------------------------------|-----------------------------------------------|-----|--------|------|
| © © ∰ io - ≓ ∰ <b>-</b>                                                                                                    |       | General Ethe                 | rCAT Proces            | Data Slots                       | Startup CoE - Online O                | nline                                         |     |        |      |
| 搜索解决方案资源管理器(Ctrl+;)                                                                                                    | ρ-    | -                            |                        |                                  |                                       |                                               |     |        |      |
| I DEDROCO Jacuales = sease (CHF)<br>■ 除決方案 TwinCAT Project1"(1 个项目)<br>● SYSTEM<br>● MOTION<br>● PLC<br>■ SAFETY<br>● C++<br>■ IVO<br>■ TwinCAT Project1<br>● SYSTEM<br>● C++<br>■ Info<br>● System<br>■ Info<br>● System<br>■ Info<br>● System<br>■ Info<br>● System<br>■ Info<br>● System<br>■ Info<br>■ System<br>■ Info<br>■ System<br>■ System<br>■ Sys |       | Transition<br>© cPSs<br>© PS | Protocol<br>CoE<br>CoE | Index<br>0xF030 C 0<br>0x2000:02 | Data<br>01 00 00 63 00 00<br>4.5v (1) | Comment<br>download slot cfg<br>Voltage Type0 |     |        |      |
| Mappings                                                                                                    |       | Move Up                      | Move                   | Down                             |                                       |                                               | New | Delete | Edit |
|                                                                                                    |       |                              |                        |                                  |                                       |                                               |     |        |      |

e. The left navigation tree "Module 1 -> Inputs" displays the upstream data of the module, which is used to monitor the status of the module, as shown in the figure below.

| 解决方案资源管理器 ▼ ♀ ×                         | TwinCAT Project1 | -¤ X    |      |      |      |        |         |           |
|-----------------------------------------|------------------|---------|------|------|------|--------|---------|-----------|
| © © ☆ ē ≯ -                             | Name             | Online  | Туре | Size | >A   | In/Out | User ID | Linked to |
| 捜索解決方案资源管理器(Ctrl+·) の ▼                 | Channel0         | 8388607 | DINT | 4.0  | 41.0 | Input  | 0       |           |
|                                         | Warning0         | 100     | INT  | 2.0  | 45.0 | Input  | 0       |           |
| MJ 解决方案"IwinCAI Project1"(1 个项目)        | Channel1         | 8388607 | DINT | 4.0  | 47.0 | Input  | 0       |           |
| A ININCAL Project                       | Warning1         | 100     | INT  | 2.0  | 51.0 | Input  | 0       |           |
|                                         |                  |         |      |      |      |        |         |           |
|                                         |                  |         |      |      |      |        |         |           |
| 5 SAFFTY                                |                  |         |      |      |      |        |         |           |
| See C++                                 |                  |         |      |      |      |        |         |           |
| ▲ 🔄 I/O                                 |                  |         |      |      |      |        |         |           |
| Devices                                 |                  |         |      |      |      |        |         |           |
| <ul> <li>Device 2 (EtherCAT)</li> </ul> |                  |         |      |      |      |        |         |           |
| 🔠 Image                                 |                  |         |      |      |      |        |         |           |
| 🛟 Image-Info                            |                  |         |      |      |      |        |         |           |
| SyncUnits                               |                  |         |      |      |      |        |         |           |
| Inputs                                  |                  |         |      |      |      |        |         |           |
| P Uutputs                               |                  |         |      |      |      |        |         |           |
|                                         |                  |         |      |      |      |        |         |           |
|                                         |                  |         |      |      |      |        |         |           |
| Outputs                                 |                  |         |      |      |      |        |         |           |
| Module 1 (XB6-A20SG)                    |                  |         |      |      |      |        |         |           |
| Inputs                                  |                  |         |      |      |      |        |         |           |
| Outputs                                 |                  |         |      |      |      |        |         |           |
| WcState                                 |                  |         |      |      |      |        |         |           |
| 🕨 🛄 InfoData                            |                  |         |      |      |      |        |         |           |
| 📸 Mappings                              |                  |         |      |      |      |        |         |           |
|                                         |                  |         |      |      |      |        |         |           |

f. The left navigation tree "Module 1 -> Outputs" displays the downstream data of the module. is used to control the output state of the module as shown in the following figure.

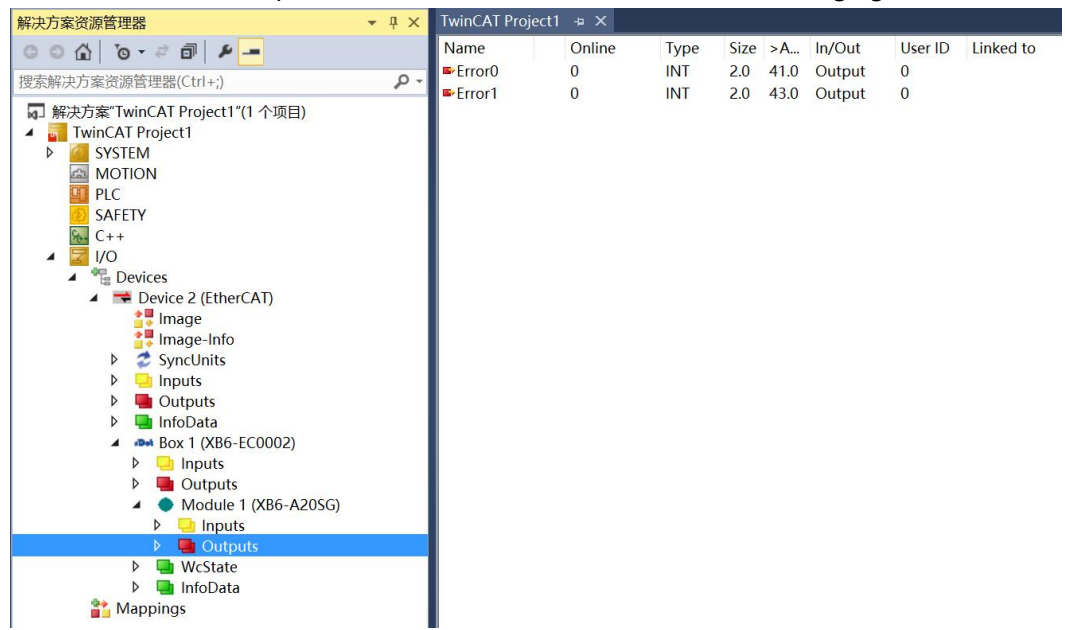

#### 6、 Verify Basic Functions

- a. Configure the configuration parameters as shown below.
  - a) The Channel 0 bridge connection method is set to full bridge 6-wire, i.e. Bridge Type0 is set to FULL 6LINE;
  - b) Channel 0 supply bridge voltage is set to 5V, i.e. Voltage Type0 is set to 5;
  - c) Channel 0 mode is set to Extended Range Mode, i.e. Range Mode0 is set to Extended Range Mode;

| tartup Entry  |                                                                                                    |                                                                                                    |                                                                                                    | $\succ$                                                                                                    |
|---------------|----------------------------------------------------------------------------------------------------|----------------------------------------------------------------------------------------------------|----------------------------------------------------------------------------------------------------|----------------------------------------------------------------------------------------------------|
| _S→P<br>_O→S  | Index (hex):<br>Sub-Index (dec):                                                                                                    | 2000<br>1<br>Co                                                                                                    | mplete Access                                                                                                    | OK<br>Cancel                                                                                                    |
| 02 00 00 00   |                                                                                                    |                                                                                                    |                                                                                                    | Hex Edit                                                                                                    |
|               |                                                                                                    |                                                                                                    |                                                                                                    |                                                                                                    |
| Bridge Type0  |                                                                                                    |                                                                                                    |                                                                                                    | Edit Entry                                                                                                    |
| Name<br>XB6-A | 2056 Config                                                                                                    | Flags                                                                                                    | Value                                                                                                    | Unit                                                                                                    |
| Bridge        | Type0                                                                                                    | RW                                                                                                    | FULL_6LINE (2)                                                                                                    |                                                                                                    |
| Voltage       | Voltage Type0                                                                                                    |                                                                                                    | 5y (0)                                                                                                    |                                                                                                    |
| Filter L      | evel0                                                                                                    | RW                                                                                                    | NO (0)                                                                                                    |                                                                                                    |
| Range         | Mode0                                                                                                    | RW                                                                                                    | Extended Range Mode (0)                                                                                                    |                                                                                                    |
| Bridge        | Туре1                                                                                                    | RW                                                                                                    | OFF (0)                                                                                                    |                                                                                                    |
| Voltage       | е Туре1                                                                                                    | RW                                                                                                    | 5v (0)                                                                                                    |                                                                                                    |
| Filter L      | evel1                                                                                                    | RW                                                                                                    | NO (0)                                                                                                    |                                                                                                    |
| Range         | Mode1                                                                                                    | RW                                                                                                    | Extended Range Mode (0)                                                                                                    |                                                                                                    |
|               | S -> P<br>O -> S<br>O -> S<br>O -> S<br>O -> S<br>D -> S<br>D -> S D -> S<br>D -> S D -> S<br>D -> S D -> S D | tartup Entry Index (hex): Index (hex): Index (dec): Index (dec): Index | tartup Entry Index (hex): 2000 S -> P Sub-Index (dec): 1 O -> S Validate Co 02 00 00 00 State Bridge Type0 Name Flags XB6-A20SG Config RW Shidge Type0 RW Voltage Type0 RW Fitter Level0 RW Range Mode0 RW Bridge Type1 RW Voltage Type1 RW Fitter Level1 RW Range Mode1 RW | Index (hex):       2000         S -> P       Sub-Index (dec):       1         O -> S       Validate       Complete Access         02 00 00 00       Image: Second Second |

b. Given the input channel strain, you can see that the channel 0 strain acquisition value is 4866930, as shown below.

| 解决方案资源管理器 ▼ 및 ×                                                                                                    | TwinCAT Project1                                                                 | +¤ ×                                            |                                    |                                  |                                    |                                            |                             |           |
|----------------------------------------------------------------------------------------------------|----------------------------------------------------------------------------------|-------------------------------------------------|------------------------------------|----------------------------------|------------------------------------|--------------------------------------------|-----------------------------|-----------|
| <ul> <li>解決方案资源管理器</li> <li>● 4 ×</li> <li>● 6 ● 6 ● 6 ● 6 ●</li> <li>● 7 ● 7 ●</li> <li>● 7 ● 7 ●</li> <li>● 7 ● 0 ●</li> <li>● 7 ● 0 ●</li> <li>● 7 ● 0 ●</li> <li>● 1 ● 1 ●</li> <li>● 1 ● 1 ●</li> <li>● 1 ● 1 ●</li> <li>● 1 ●</li> <li>● ●</li> <li>● 1 ●</li> <li>● 1 ●</li> <li>● ●</li> <li>● 1 ●</li></ul> | TwinCAT Project1<br>Name<br>* Channel0<br>* Warning0<br>* Channel1<br>* Warning1 | • X<br>Online<br>4866930<br>0<br>8388607<br>100 | Type<br>DINT<br>INT<br>DINT<br>INT | Size<br>4.0<br>2.0<br>4.0<br>2.0 | >A<br>41.0<br>45.0<br>47.0<br>51.0 | In/Out<br>Input<br>Input<br>Input<br>Input | User ID<br>0<br>0<br>0<br>0 | Linked to |
| image-Info SyncUnits SyncUnits Inputs Outputs InfoData InfoData Module 1 (XB6-EC0002) Module 1 (XB6-A205G) Module 1 (XB6-A205G) Votputs Module 1 (VB6-A205G) Module 1 (VB6-A205G) Inputs Module 1 (VB6-A205G) Inputs Inputs                                                                                                    |                                                                                  |                                                 |                                    |                                  |                                    |                                            |                             |           |
| 🚰 Mappings                                                                                                    |                                                                                  |                                                 |                                    |                                  |                                    |                                            |                             |           |